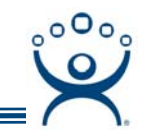

## **DNS Configuration**

Use the F1 button on any page of a ThinManager wizard to launch Help for that page.

Visit <u>www.thinmanager.com/TechNotes/Intro/Manuals.shtml</u> to download the full Manual or the ThinManual.

Launch the **Domain Name Server Wizard** by selecting <u>Manage > DNS Configuration</u>. This will allow you to define the Domain Name Servers.

| Oppomain Name Server Wizard                                                         | ×                      |
|-------------------------------------------------------------------------------------|------------------------|
| Domain Name Server Wizard<br>Introduction                                           | <b><sup>©</sup>тмз</b> |
| The Domain Name Server Wizard defines the Name Server settings for your<br>network. |                        |
| <ul> <li>System using a DNS server</li> <li>System without a DNS server</li> </ul>  |                        |
| < <u>Back N</u> ext > Finish Cancel H                                               | lelp                   |

Domain Name Service Wizard - Introduction

The Domain Name Service Wizard Introduction screen allows the use of a DNS.

System without a DNS server - The default setting is for systems without a Domain Name Server.

System using a DNS server - This setting allows use of a DNS. Select the *Next* button to launch the *Domain Name Service Configuration* screen.

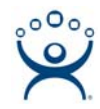

## Domain Name Server Configuration Page

| 😇 Domain Name Serve                                      | er Wizard 🛛 🗙                                                   |
|----------------------------------------------------------|-----------------------------------------------------------------|
| Domain Name Serv<br>Enter the list of DM<br>information. | Ver Configuration<br>NS servers on your network and your domain |
| DNS Servers                                              |                                                                 |
| Duracia                                                  | Add DNS Server Remove DNS Server                                |
| Domain<br>Search Domain                                  |                                                                 |
|                                                          | Read DNS Setting from this computer                             |
| < <u>B</u> ack <u>N</u> e                                | xt > Finish Cancel Help                                         |

Domain Name Server Configuration

The Domain Name Service Configuration page allows DNS settings to be configured.

Add DNS Server button will launch a dialog box that allows a DNS Server to be added to the list.

Remove DNS Server button will remove a highlighted DNS server from the list.

*Up* and *Down* arrow keys will change the order of DNS servers used. Highlight a DNS server in the list and select the appropriate arrow.

*Domain* is a field for the DNS domain name.

Search Domain will add the contents of the field as a prefix to any DNS searches.

*Read DNS Setting from this computer* will transfer the DNS settings from the current computer into ThinManager.

Add DNS Server button launches a DNS Server dialog box that allows the IP address of the DNS server to be entered.

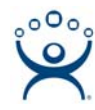

## DNS Server Entry Window

| DNS Server            | ×      |
|-----------------------|--------|
| Name Server           | OK )   |
| 255 . 255 . 255 . 255 | Cancel |
|                       |        |

Domain Name Server Configuration - Add DNS Server

**Name Server** – This field selects a DNS for use in ThinManager when the IP address of a DNS is entered and the **OK** button is selected.

Additional IP addresses can be listed by selecting the *Add DNS Server* button *Domain Name Service Configuration* page again.

Select the *Finish* button when the DNS configuration is done.